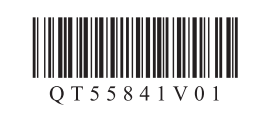

BAHASA INDONESIA

ภาษาไทย

# Setup for Non-PC Device Printing

## 非PC裝置列印設定

ตั้งค่าสำหรับการพิมพ์บนอุปกรณ์ที่ไม่ใช่ PC

## Pengesetan untuk Pencetakan Perangkat Non-PC

Read this manual after finishing the operation of 3 of **Getting Started**. If you have finished the operation of 4 of **Getting Started**, skip this manual.

完成入門指南操作3後請閱讀本手冊。 如果已完成入門指南操作4,請略過本手冊。

อ่านคู่มือนี้หลังจากเสร็จสิ้นการดำเนินการของ 3 แห่ง คำแหะหำเริ่มต้ห หากคุณได้เสร็จสิ้นการดำเนินการของ 4 แห่ง คำแหะหำเริ่มต้น ข้ามคู่มือนี้

Baca petunjuk ini setelah menyelesaikan operasi **3 Mari Memulai**. Jika Anda telah menyelesaikan operasi **4 Mari Memulai**, lewati petunjuk ini.

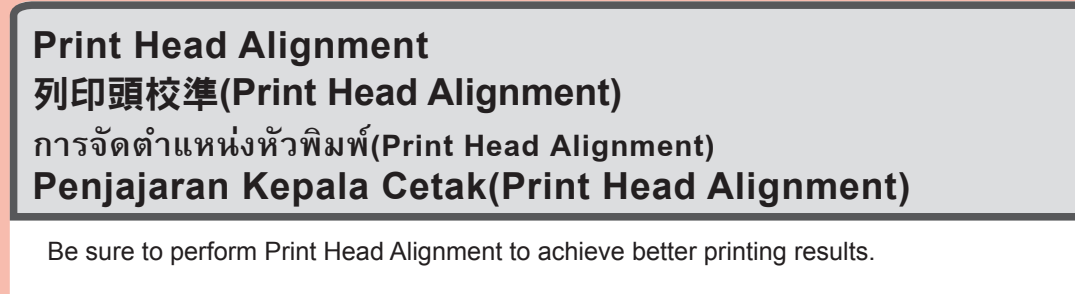

請務必執行列印頭校準(Print Head Alignment)以獲得更佳的列印效果。

ตรวจสอบให้แน่ใจว่าปฏิบัติ การจัดตำแหน่งหัวพิมพ์(Print Head Alignment) เพื่อสำเร็จผลงานพิมพ์ดีกว่า

Pastikan untuk melakukan Penjajaran Kepala Cetak(Print Head Alignment) untuk memperoleh hasil pencetakan yang lebih baik.

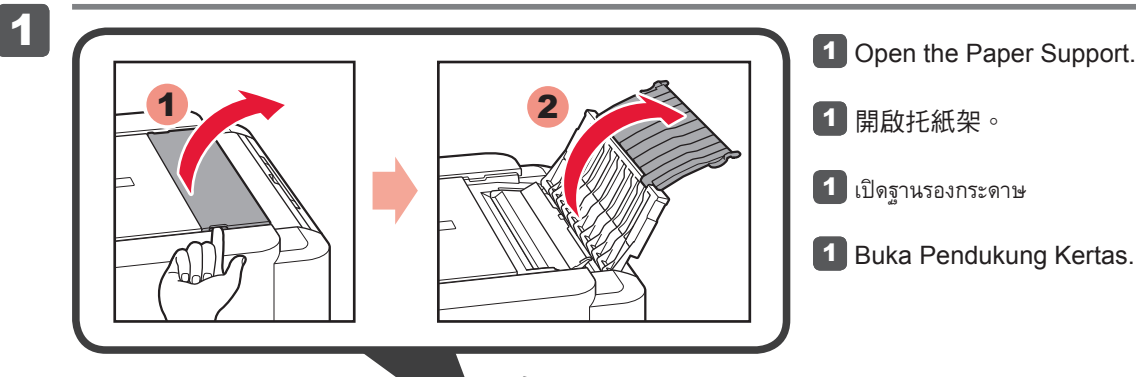

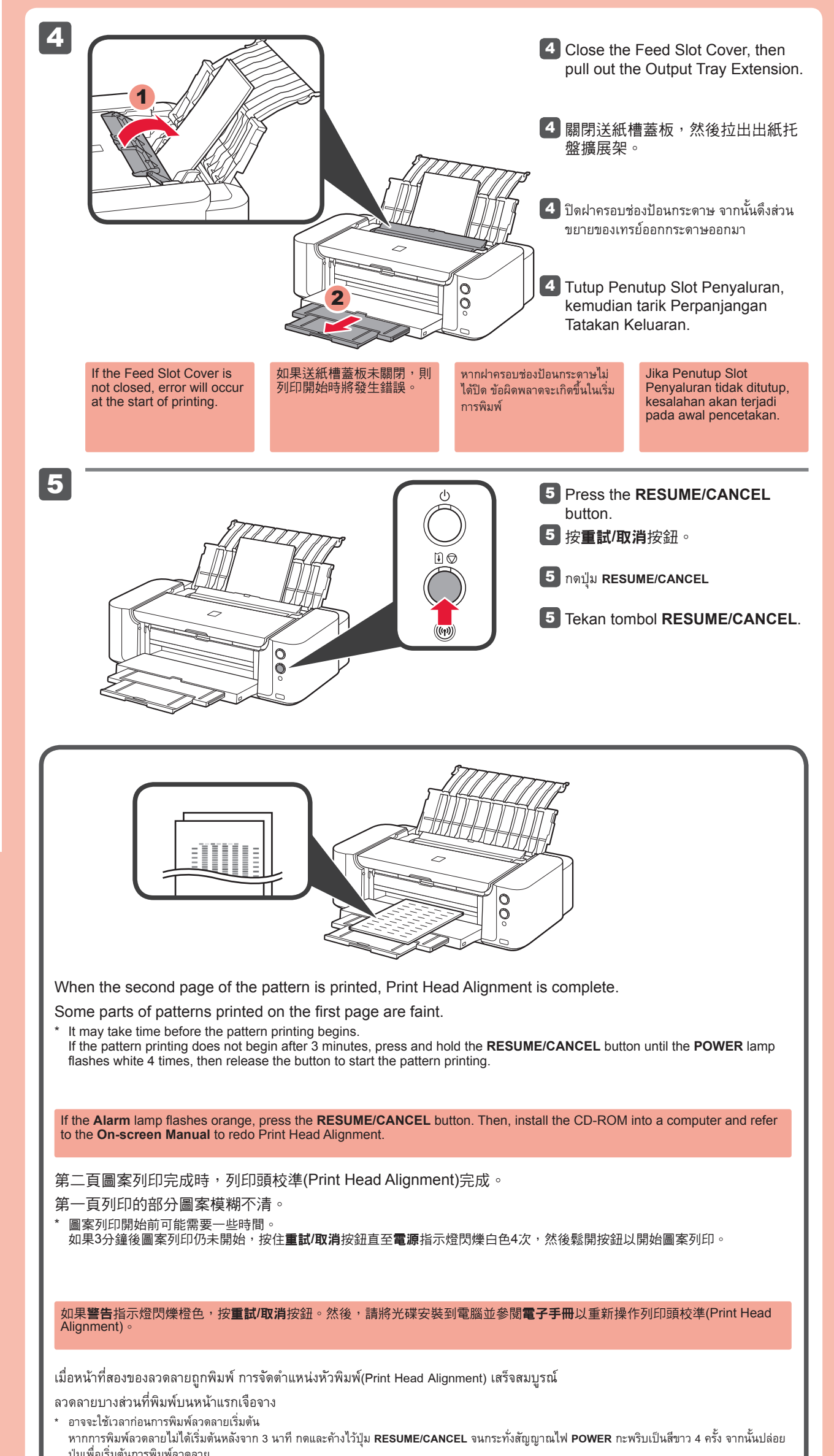

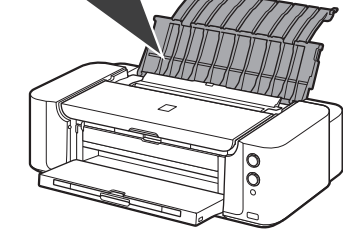

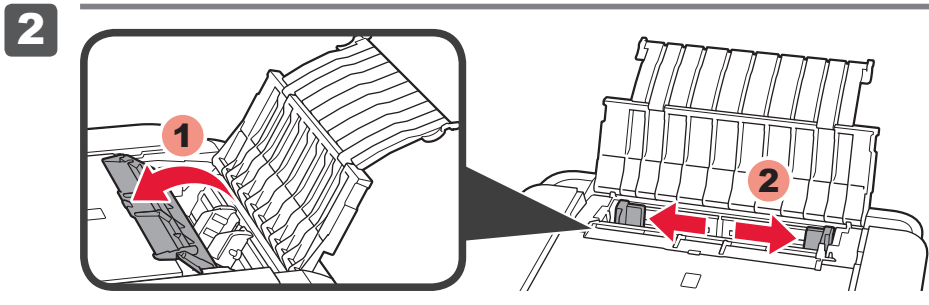

2 Open the Feed Slot Cover, then move the Paper Guide to both edges.

2 開啟送紙槽蓋板,然後移動紙張導引器到兩側。

XXXXXXXX

2 เปิดฝาครอบช่องป้อนกระดาษ จากนั้นเคลื่อนแถบกำหนดแนวกระดาษที่ขอบทั้งสอง

Buka Penutup Slot Penyaluran, kemudian geser Pemandu Kertas ke kedua tepi.

3

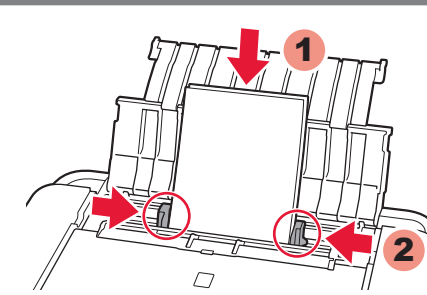

3 Load 2 sheets of A4 or Letter-sized plain paper in the Rear Tray, then adjust the Paper Guide to fit the paper width.

3 在後端托盤中載入2張A4或Letter大小的一般紙張,然後調整紙張導引器以適合紙張寬度。

- 3 ป้อนกระดาษธรรมดาขนาด A4 หรือ Letter 2 แผ่นในเทรย์ด้านหลัง จากนั้นปรับแถบกำหนดแนวกระดาษเพื่อให้พอดีกับความกว้าง กระดาษ
- 3 Muatkan 2 lembar kertas biasa ukuran A4 atau Letter ke dalam Tatakan Belakang, kemudian atur Pemandu Kertas agar pas dengan kelebaran kertas.

QT5-5841-V01

หากสัญญาณไฟ เตือน กะพริบเป็นสีส้ม ให้กดปุ่ม **RESUME/CANCEL** หลังจากนั้น ติดตั้ง CD-ROM เข้าไปในคอมพิวเตอร์และดู **คู่มืออิเลกทรอนิคส์** เพื่อทำ การจัดตำแหน่งหัวพิมพ์(Print Head Alignment) ใหม่

Ketika halaman kedua pola dicetak, Penjajaran Kepala Cetak(Print Head Alignment) selesai.

Beberapa bagian pola yang dicetak pada halaman pertama buram.

\* Mungkin membutuhkan waktu sebelum pencetakan pola dimulai.

Jika pencetakan pola tidak dimulai setelah 3 menit, tekan dan tahan tombol **RESUME/CANCEL** sampai lampu **POWER** berkedip putih 4 kali, kemudian lepaskan tombol untuk memulai pencetakan pola.

Jika lampu **Alarm** berkedip oranye, tekan tombol **RESUME/CANCEL**. Kemudian, instal CD-ROM ke dalam komputer dan rujuk ke **Petunjuk Elektronik** untuk membuat ulang Penjajaran Kepala Cetak(Print Head Alignment).

For setting up the wireless LAN, turn over to the next page. For setting up the wired LAN, you can do the setting through a computer. In this case, go to 4 of Getting Started.

#### 關於設定無線LAN,請轉至下一頁。 關於設定有線LAN,可以透過電腦進行設定。在此情況下,請轉至入門指南4.

สำหรับการตั้งค่า LAN แบบไร้สาย เปิดไปหน้าถัดไป

สำหรับการตั้งค่า LAN แบบมีสาย คุณสามารถทำการตั้งค่าผ่านคอมพิวเตอร์ ในกรณีนี้ ไปถึง 4 ของ คำแนะนำเริ่มต้น

Untuk mengeset LAN nirkabel, balik ke halaman berikutnya.

**Untuk mengeset LAN berkabel,** Anda dapat melakukan pengesetan melalui komputer. Dalam kasus ini, pergi ke **4 Mari Memulai**.

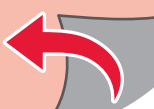

### Setting Up Wireless LAN 設定無線LAN

ทำการตั้งค่า LAN แบบไร้สาย Mengeset LAN Nirkabel

If the access point that you are using has a WPS button, use that button to connect the printer to the wireless LAN.

如果正在使用的存取點有WPS按鈕,使用該按鈕以連接印表機至無線LAN。

หากจุดเข้าใช้งานที่คุณกำลังใช้มีปุ่ม WPS ให้ใช้ปุ่มนี้เพื่อเชื่อมต่อเครื่องพิมพ์กับ LAN แบบไร้สาย

Jika titik akses yang Anda gunakan memiliki tombol WPS, gunakan tombol tersebut untuk menghubungkan pencetak ke LAN nirkabel.

至入門指南4。

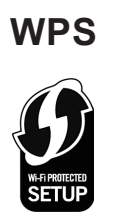

through a computer. In this case, go to 🔄 of Getting Started. 如果存取點沒有WPS按鈕,可以透過電腦進行設定。在此情況下,請轉

If the access point does not have a WPS button, you can do the setting

หากจุดเข้าใช้งานไม่มีปุ่ม WPS คุณสามารถทำการตั้งค่าผ่านคอมพิวเตอร์ ในกรณีนี้ ไปถึง 4 ของ คำแนะนำเริ่มตัน

Jika titik akses tidak memiliki tombol WPS, Anda dapat melakukan pengesetan melalui komputer. Dalam kasus ini, pergi ke **4** Mari **Memulai**.

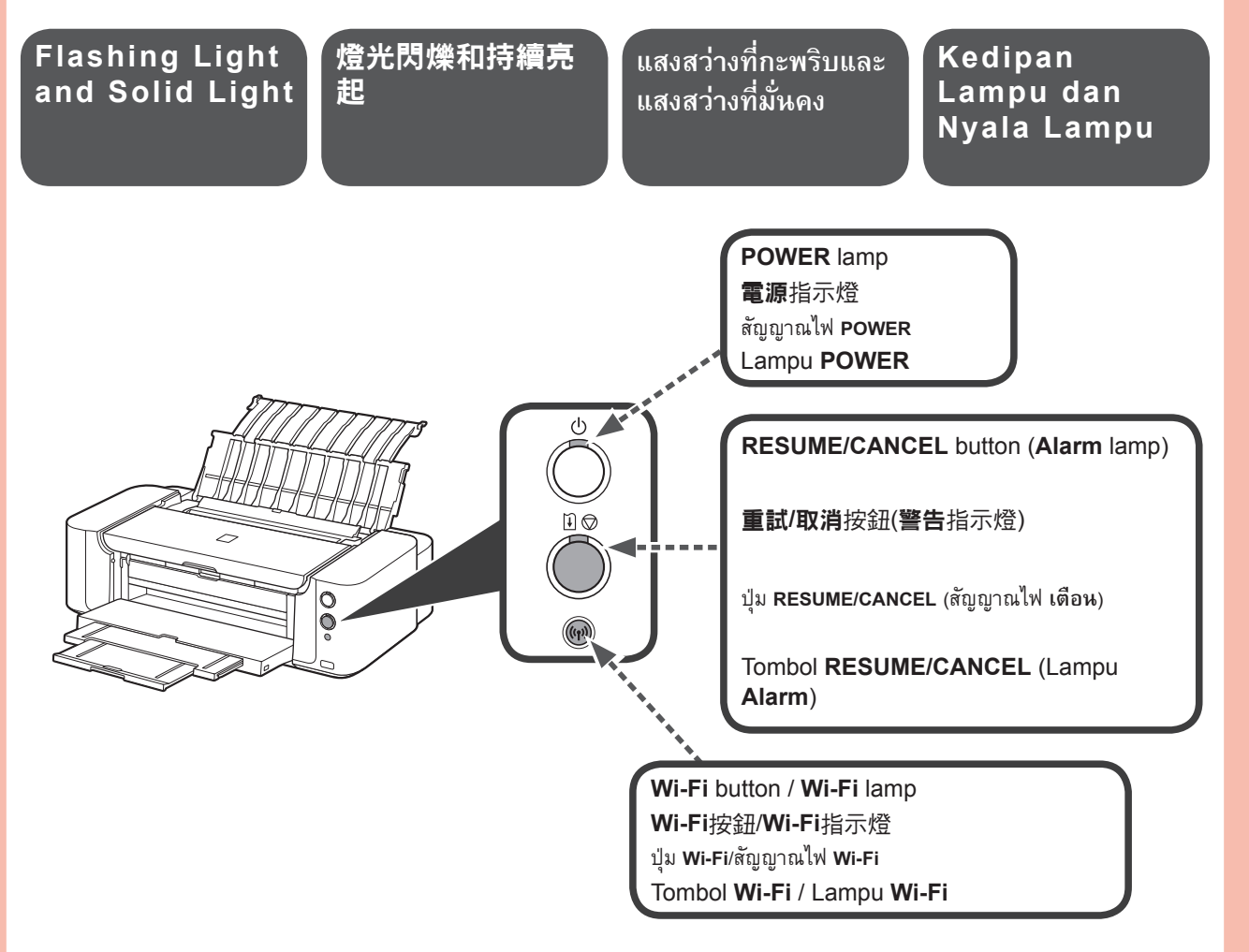

The light of **Wi-Fi** lamp (n) and **POWER** lamp () will flash and turn solid during the operation.

Wi-Fi指示燈(m)和電源指示燈()的燈光將閃爍並在操作過程中變為持續亮起。

แสงสว่างของสัญญาณไฟ Wi-Fi (ๆ) และสัญญาณไฟ POWER 🕛 จะกะพริบและเปลี่ยนเป็นต่อเนื่องระหว่างการดำเนินการ

| When the<br>Alarm Lamp<br>€ ♡ Lights U<br>(Orange)                                   | 警告指示燈〕 ◎克<br>起(橙色)時                                                                                                | เมื่อสัญญาณไฟ เดือน<br>๋๋๋๋๋ ๗ ติดสว่างขึ้น<br>(สีสัม)                    | Ketika Lampu<br>Alarm ∄ ℗<br>Menyala<br>(Oranye) |
|--------------------------------------------------------------------------------------|----------------------------------------------------------------------------------------------------|---------------------------------------------------------------------------|--------------------------------------------------|
| <ol> <li>Press the</li> <li>按印表機由</li> <li>กดปุ่ม RESU</li> <li>Tekan tom</li> </ol> | RESUME/CANCEL button โ 🤅<br>句 <b>重試/取消</b> 按鈕โ 🛇 ๑<br>ME/CANCEL โ 🛈 📿 ของเครื่องพิมพ์<br>ibol RESUME/CANCEL โ 💭 pe | of the printer. encetak.                                                  |                                                  |
| 2 Wait for a                                                                         | while. Then, redo the operation                                                                                    | of "Connection to Wireless LAI                                            | N".                                              |
| 2 請稍等片刻                                                                              | 间。然後,重新執行操作「連接:                                                                                                    | 至無線LAN」。                                                                  | OF CONNECTION TO WHELESS LAW .                   |
| 如果錯誤仍<br>2 รอสักครู่ จาก                                                             | 然存在,關閉後再開啟存取點並重新<br>นั้น ทำซ้ำการดำเนินการของ 'การเชื่อมด่ย                                                        | 執行操作「連接至無線LAN」。<br>อกับ LAN แบบไร้สาย'                                    |                                                  |
| หากข้อผิดพล                                                                          | าดยังคงอยู่ ปิดและเปิดจุดเข้าใช้งานและทำซ้ำกา                                                                      | ารดำเนินการของ 'การเชื่อมต่อกับ LAN แบบไร้ล                               | าย'                                              |
| Jika kesala                                                                          | bentar. Kemudian, ulangi opera                                                                                     | ası "Koneksi ke LAN Nirkabel".<br>dian nyalakan titik akses dan ulangi ol | perasi "Koneksi ke LAN                           |

Nirkabel"

Connection to 連接至無線LAN Koneksi ke การเชื่อมต่อกับ LAN Wireless LAN LAN Nirkabel แบบไร้สาย 1 Press and hold ((1)) for at least 2 seconds.  $\Rightarrow$  ((p)) starts flashing. 1 按住(中)至少2秒鐘。 ⇒ (ŋ)開始閃爍。 🚺 กดและค้างไว้ปุ่ม **((ๆ)** อย่างน้อย 2 วินาที 🔿 ((າ) ເริ່มกะพริบ 1 Tekan dan tahan (🙌 selama sekurangnya 2 detik.  $\Rightarrow$  ((p)) mulai berkedip. 2 **2** Press and hold the WPS button on the access point for a few seconds. 2 按住存取點上的WPS按鈕數秒鐘。 กดและค้างไว้ปุ่ม WPS บนจุดเข้าใช้งานสักวินาที 2 Tekan dan tahan tombol WPS titik akses selama beberapa detik. 3 3 After a while, when the flashing light of (n) and () turn solid, the setting is complete. **3** 稍後,當(m)和心的燈光從閃爍變為持續亮起時,設定完成 3 อีกสักครู่ เมื่อแสงสว่างที่กะพริบของ (ๆ) และ 🕛 เปลี่ยนเป็นแสงที่มั่นคง การตั้งค่าเสร็จสมบูรณ์ 3 Setelah beberapa saat, ketika kedipan lampu (എ) dan 🕛 menjadi menyala, setelan selesai.